### How to print YMCSK YMCFK

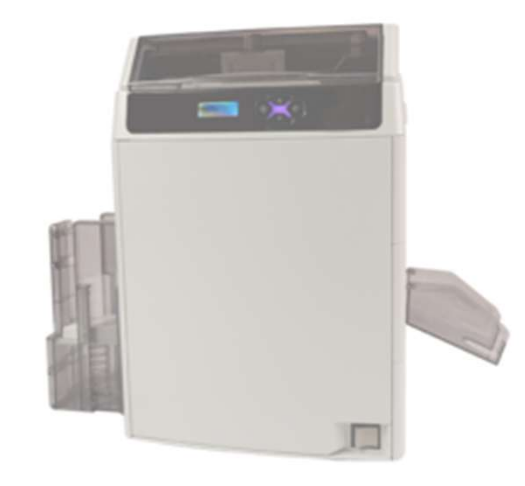

Printer Driver Ver.10.117.0.9Card Editor Ver.19.01.08.28

- It is explained in English version.

- Selecting buttons at the same location when installing other languages

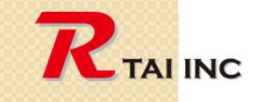

0

March 15, 2021

### Version check

#### (Printer Driver)

| Real LOCA-40Kim Printing   | Ficielences                                  | ^                 |                      |  |  |  |
|----------------------------|----------------------------------------------|-------------------|----------------------|--|--|--|
| Card & Ribbon Graphics Gra | aphics(Back) Maintenance                     | Driver Version    |                      |  |  |  |
|                            | Card                                         |                   |                      |  |  |  |
|                            | Name                                         |                   |                      |  |  |  |
|                            | Width Height                                 |                   | Printer Driver       |  |  |  |
| RTALING                    | Create Edit Del                              |                   | Version: 10, 117,0,0 |  |  |  |
| [주]알타이 이이엔씨                | Ribbon Option                                |                   | Version: 10, 117.0.9 |  |  |  |
|                            | Detect printer's Ribbon type every print ini |                   |                      |  |  |  |
|                            |                                              |                   | 7                    |  |  |  |
|                            | Ribbon Type(R) YMC5K Print Sett              | et (주)말타이 아이앤씨    |                      |  |  |  |
|                            | Print Side Sa                                |                   |                      |  |  |  |
|                            | ● Simplex(S)                                 |                   |                      |  |  |  |
|                            | Print to Back Side of Card                   |                   |                      |  |  |  |
|                            | O Duplex(D)                                  |                   | ОК                   |  |  |  |
|                            | Split 1 Set of Ribbon Panels                 |                   |                      |  |  |  |
|                            | Front Side of Card                           |                   |                      |  |  |  |
|                            | Orientation                                  |                   |                      |  |  |  |
|                            | () Landscape(L)                              |                   |                      |  |  |  |
|                            | O Portrait(P)                                |                   |                      |  |  |  |
|                            | Lock Orientation                             |                   |                      |  |  |  |
|                            | Rotation                                     |                   |                      |  |  |  |
|                            | Front side rotate 180 deg(1)                 |                   |                      |  |  |  |
|                            | Back side rotate 180 deg(8)                  |                   |                      |  |  |  |
|                            |                                              |                   |                      |  |  |  |
|                            | Unit Setting(U) Driver Version(N)            | Reset( <u>R</u> ) |                      |  |  |  |
|                            |                                              |                   |                      |  |  |  |
|                            | OK                                           | Cancel Apply      |                      |  |  |  |

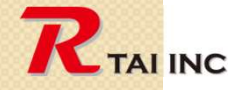

0

### Version check (Card Editor)

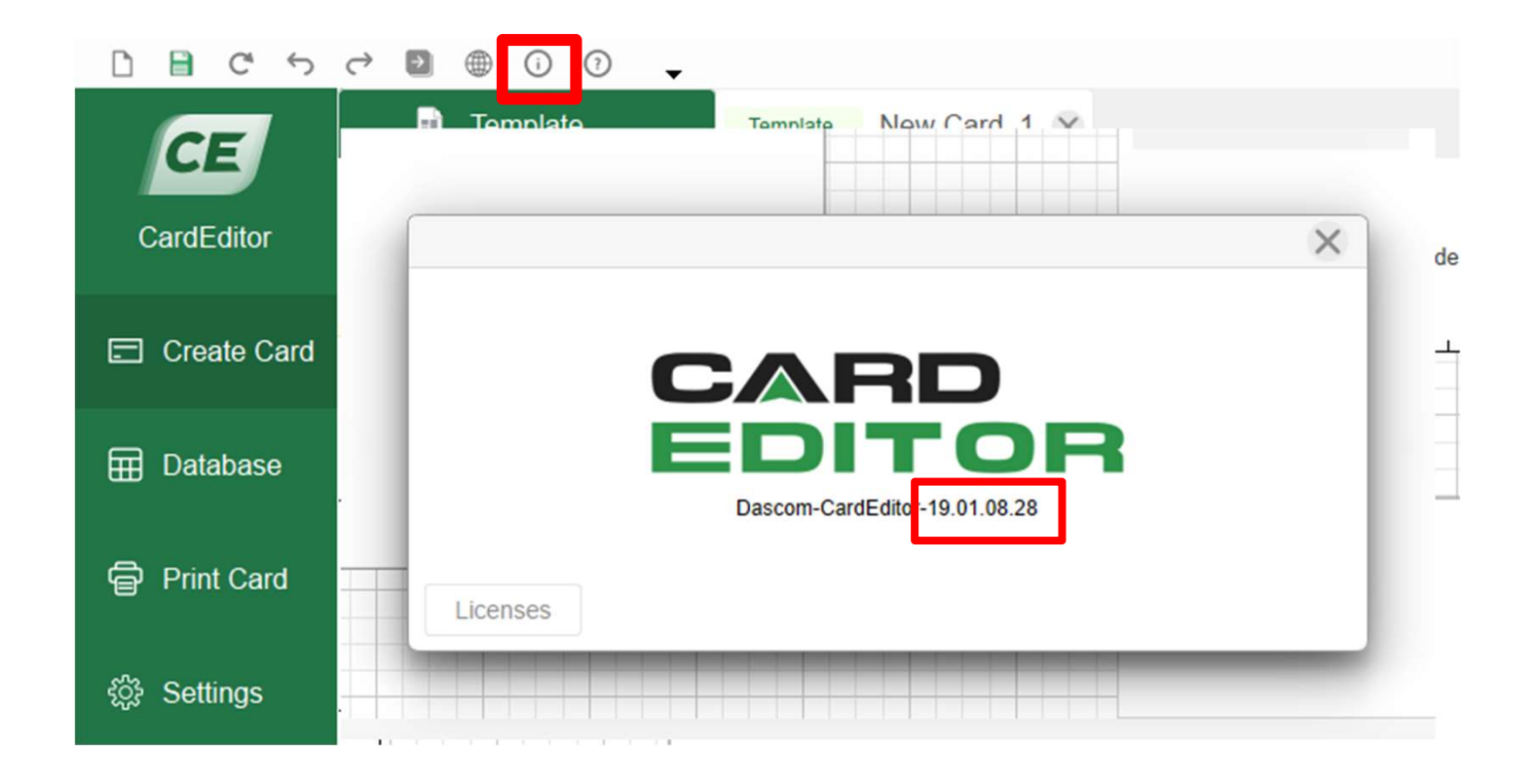

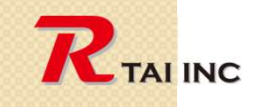

0

March 15, 2021

# Download drivers and software

**Click on the hyperlink below** 

### WWW.RTAI WORKS.COM Download Site

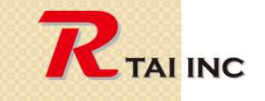

0

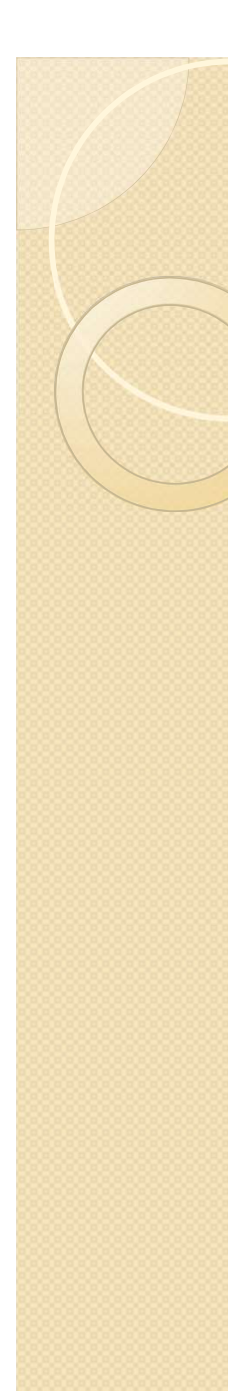

#### 1. Select card size (step-1)

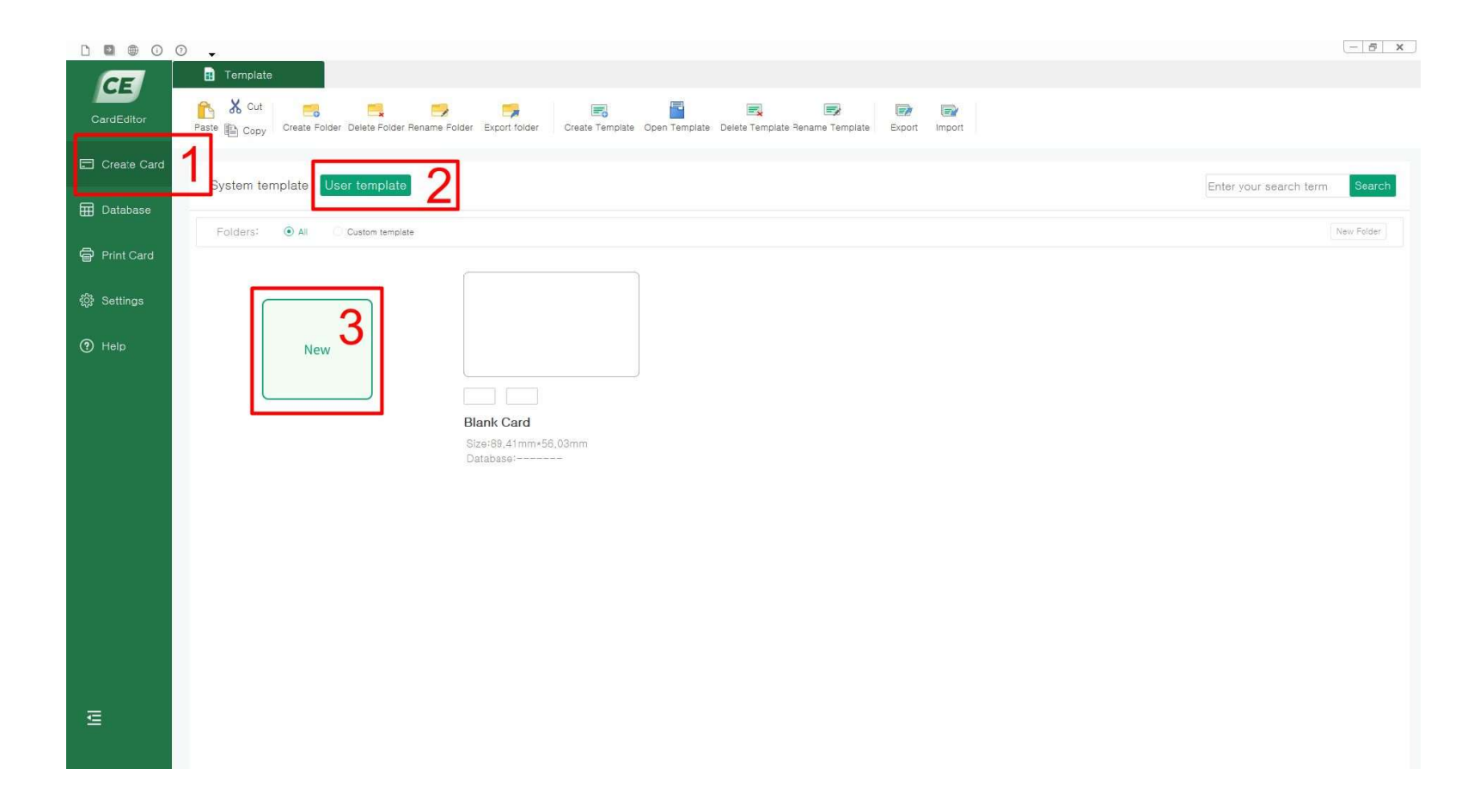

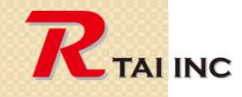

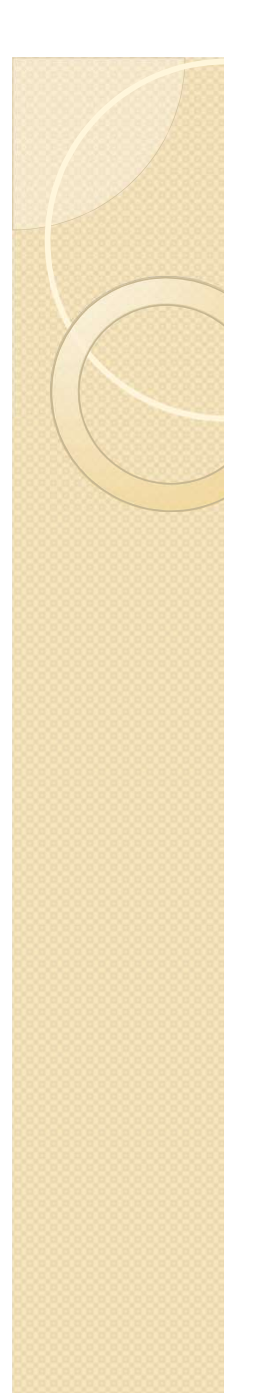

#### 1. Select card size (step-2)

| Card Selection          |                          |                                 | Card Oriention: | Land Port  |
|-------------------------|--------------------------|---------------------------------|-----------------|------------|
| Customize               | CR79<br>83.90X 51.00mm   | CR80<br>85.60 X 53.98mm         | Card Name:      | New Card_1 |
|                         |                          |                                 | Width:          | 89.41 mm   |
| CR90                    | CR100                    | ID2                             | Height:         | 56.03 mm   |
| 92.00 X 60.00mm         | 98.50 X 67.00mm          | 105.00x74.00mm                  | Overlayers:     | 2 Setup    |
| ID3<br>125.00 X 88.00mm | IDn<br>135.00 X 105.00mm | CR80-Extra<br>89.41 X 56.03mm 1 |                 |            |
|                         |                          |                                 |                 |            |

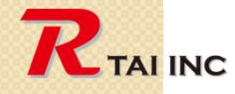

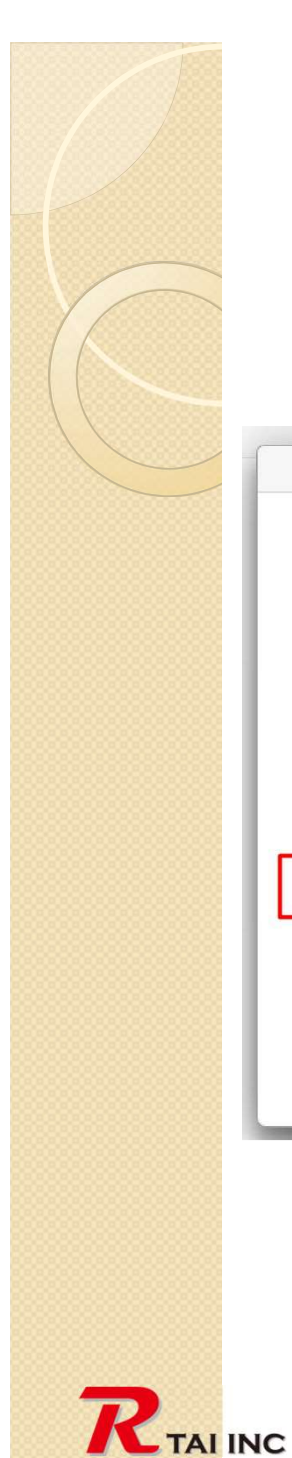

#### 2. Select overlay type

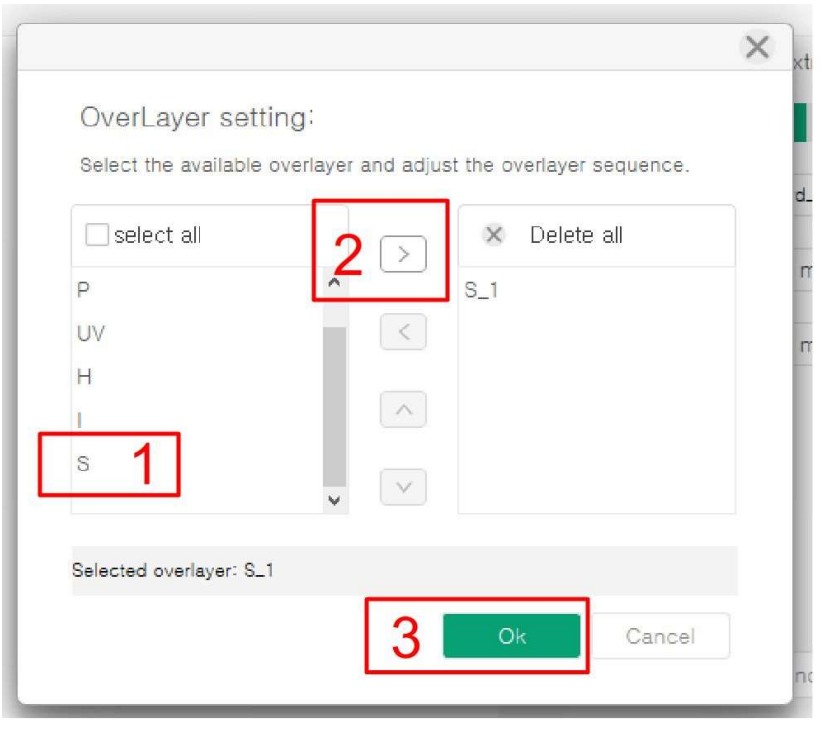

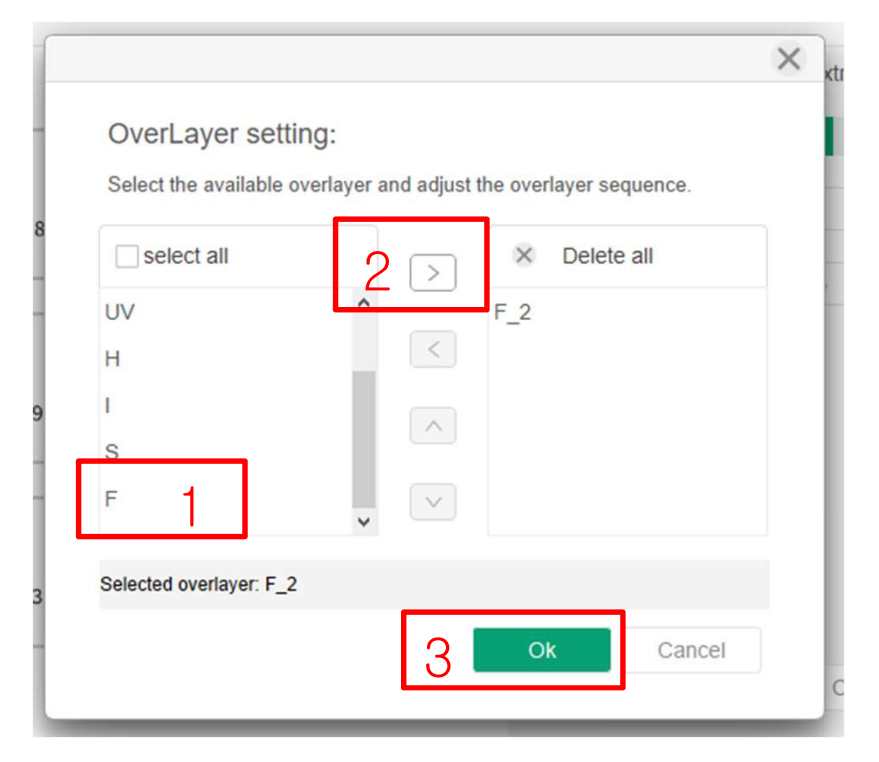

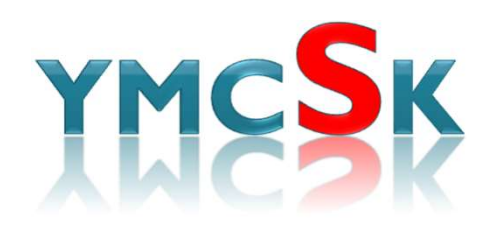

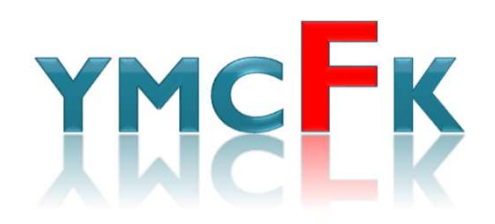

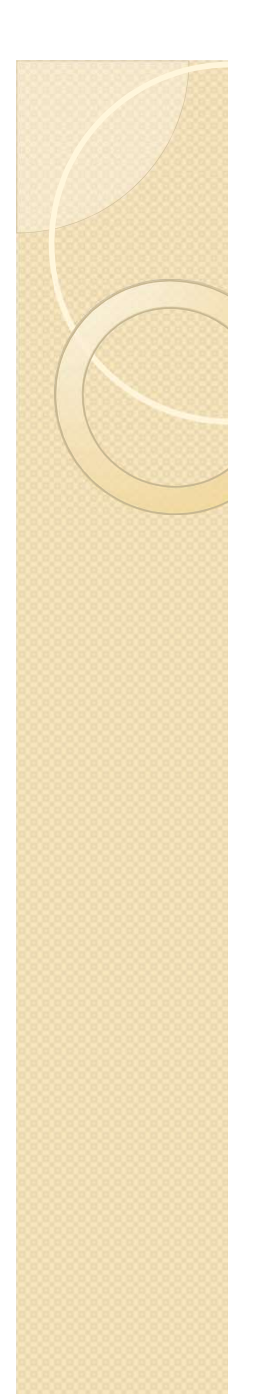

#### 3. Design the front side Content

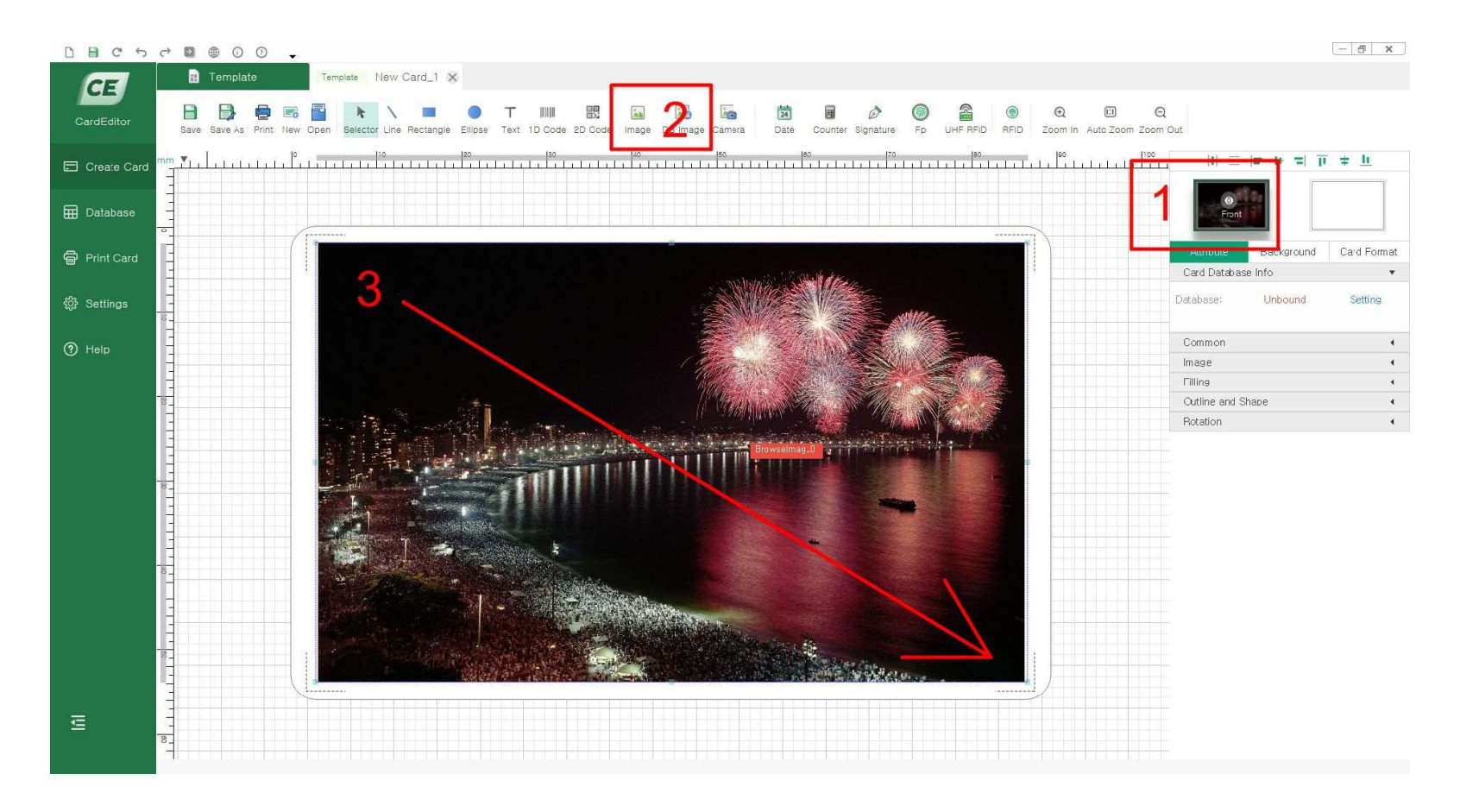

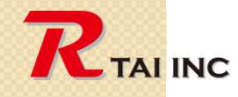

# 4. Select print image and type the text to print by S or F panel

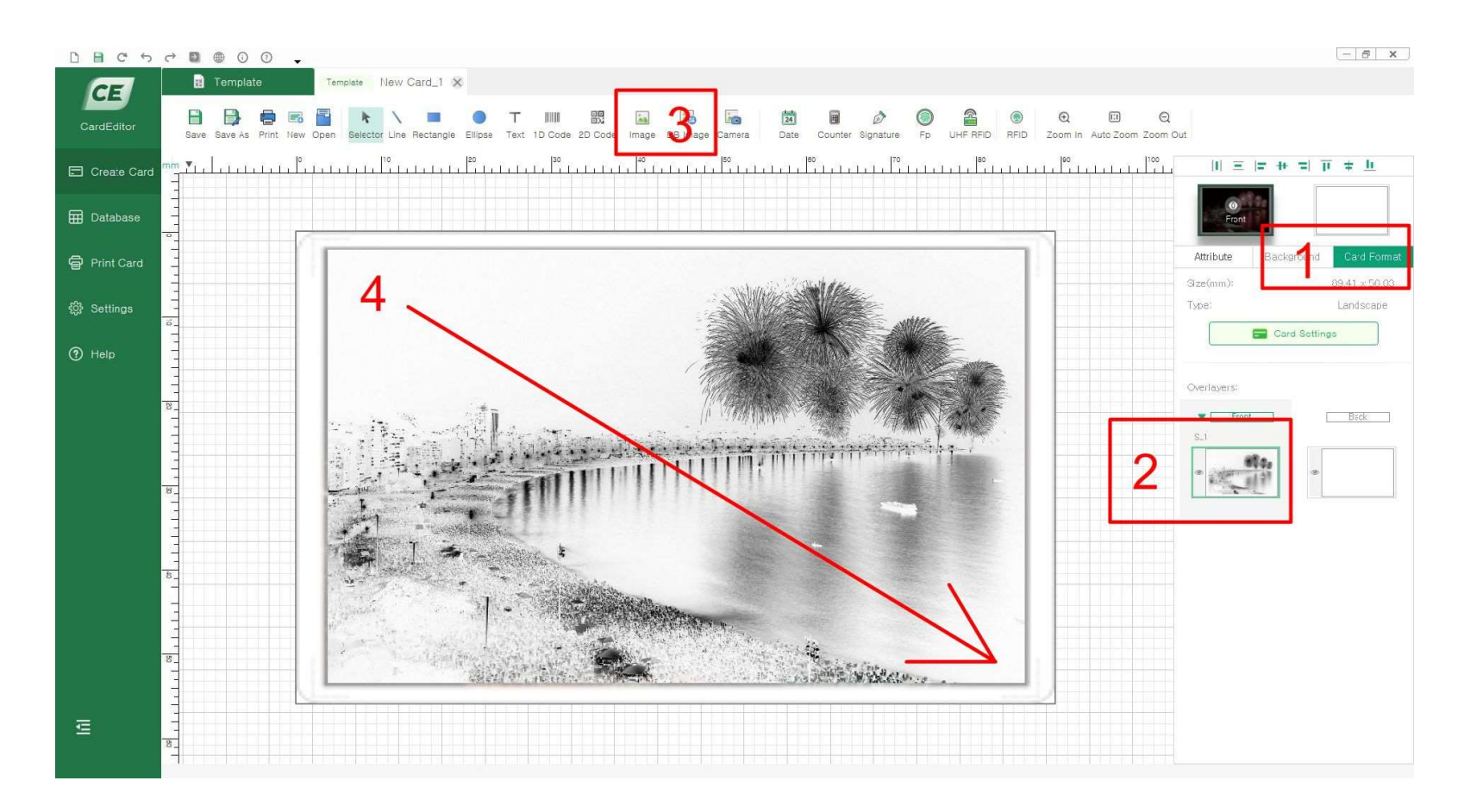

Note : Copy the image and paste on 2 screen to print by F or S panel.

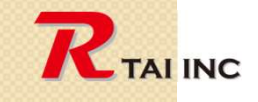

# 5. Adjust the masks' location and size to print by S or F panel

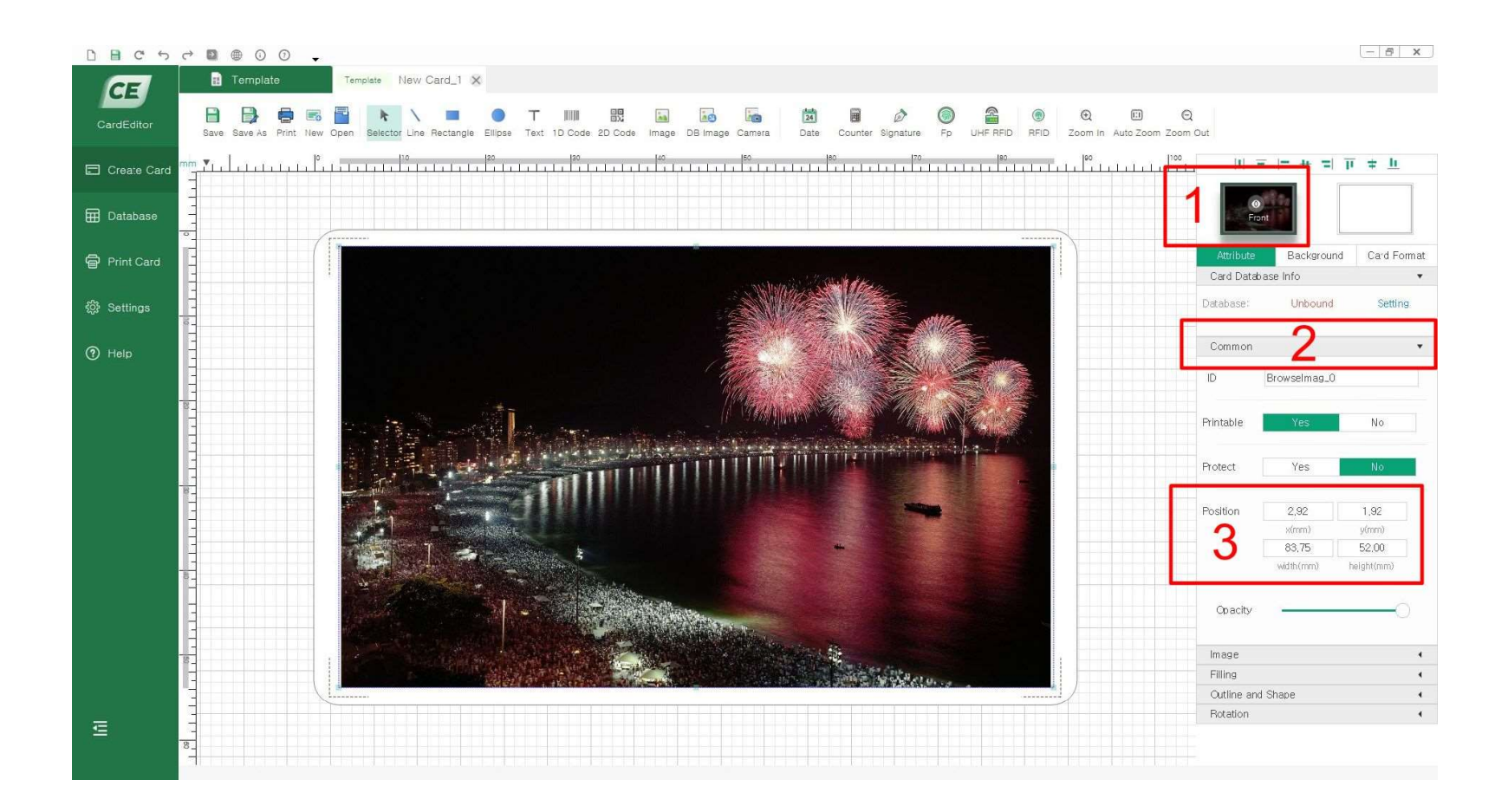

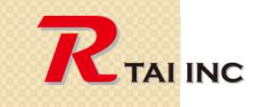

# 6. Design back side Content to print by K panel

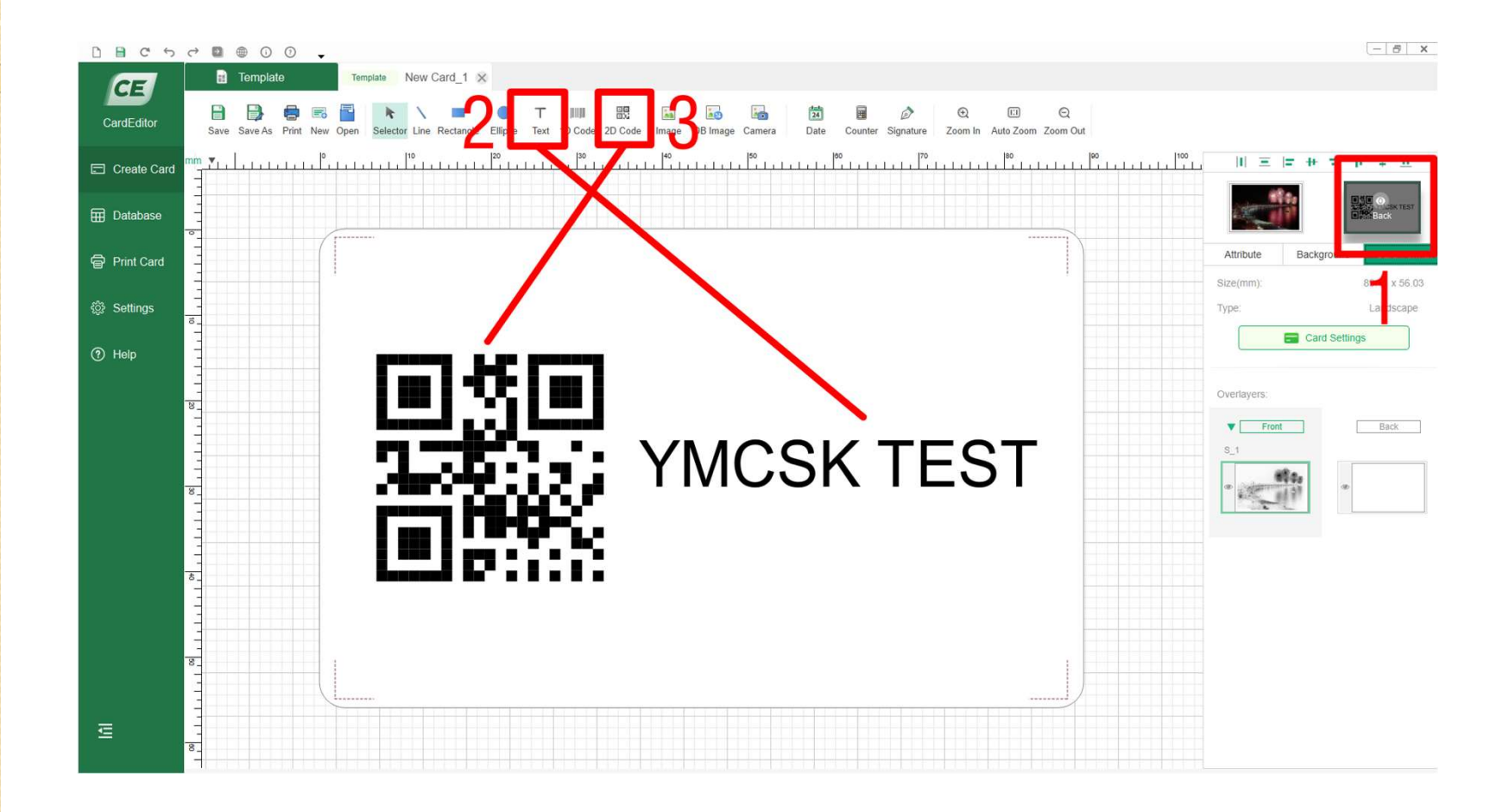

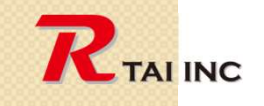

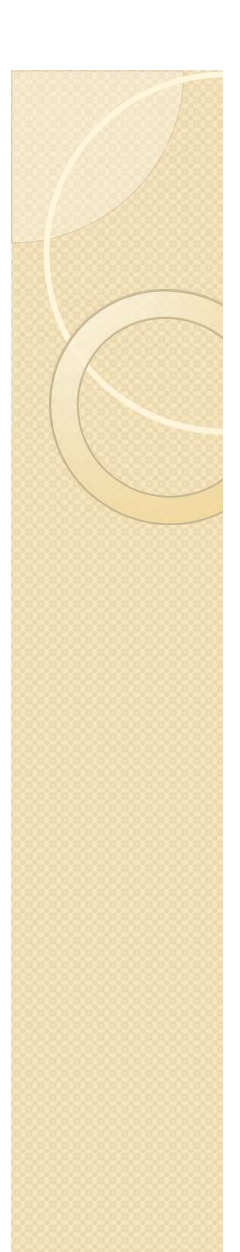

#### 7. Printer driver settings

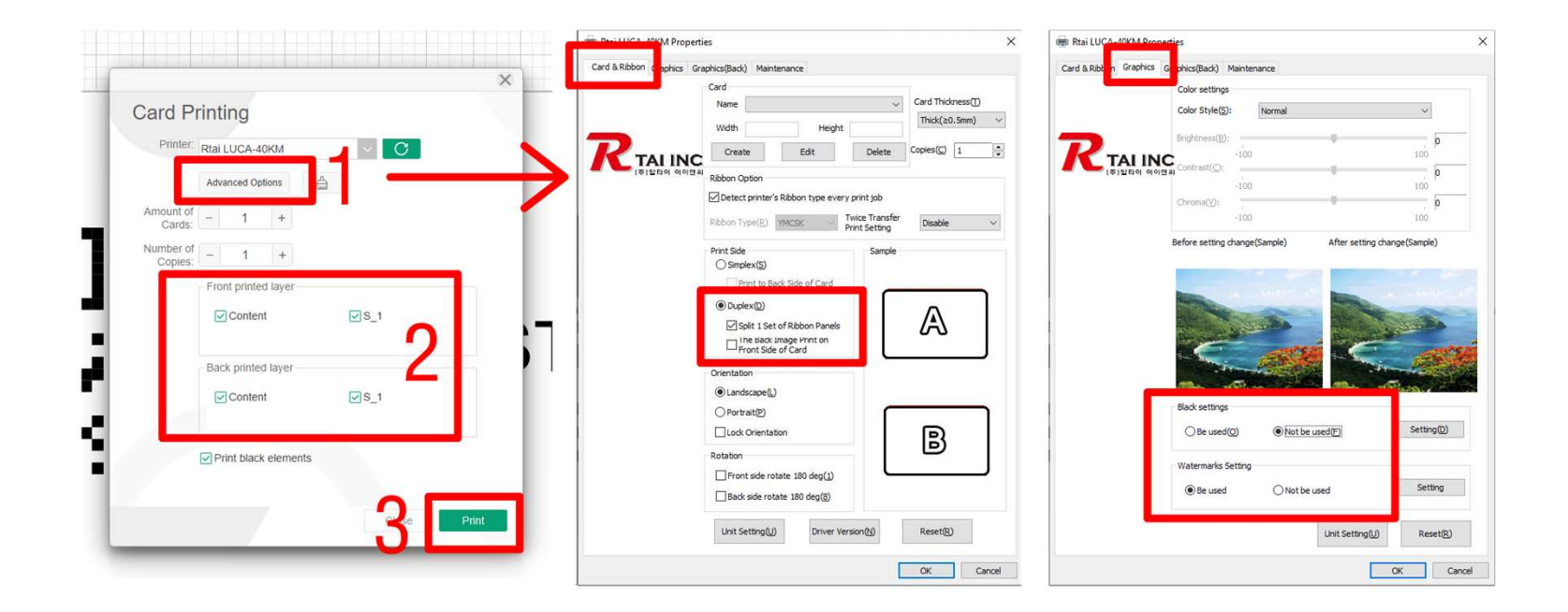

- 1. Change printer driver settings
- 2. Change Card Editor settings

Note : Make sure to Check: v Split I Set of Ribbon Panels. If it is checked, double side print could be possible. Print front side by YMC and K on back side.

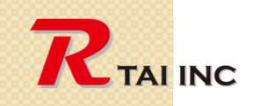

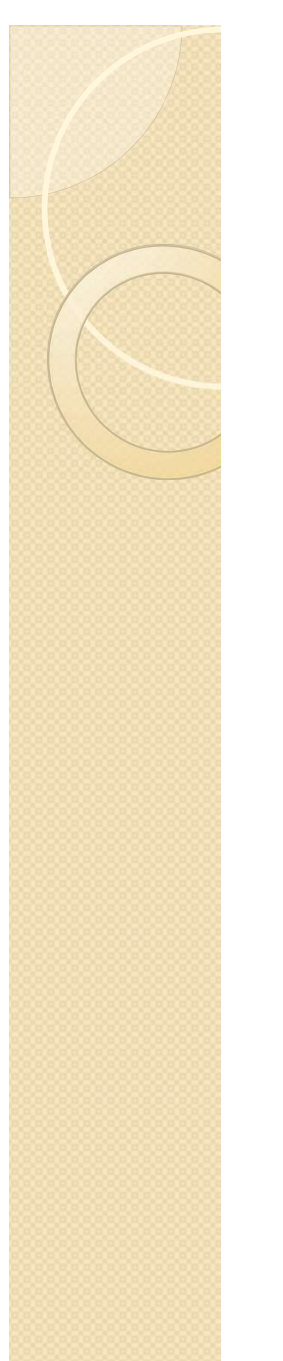

#### 8. Watermarks settings

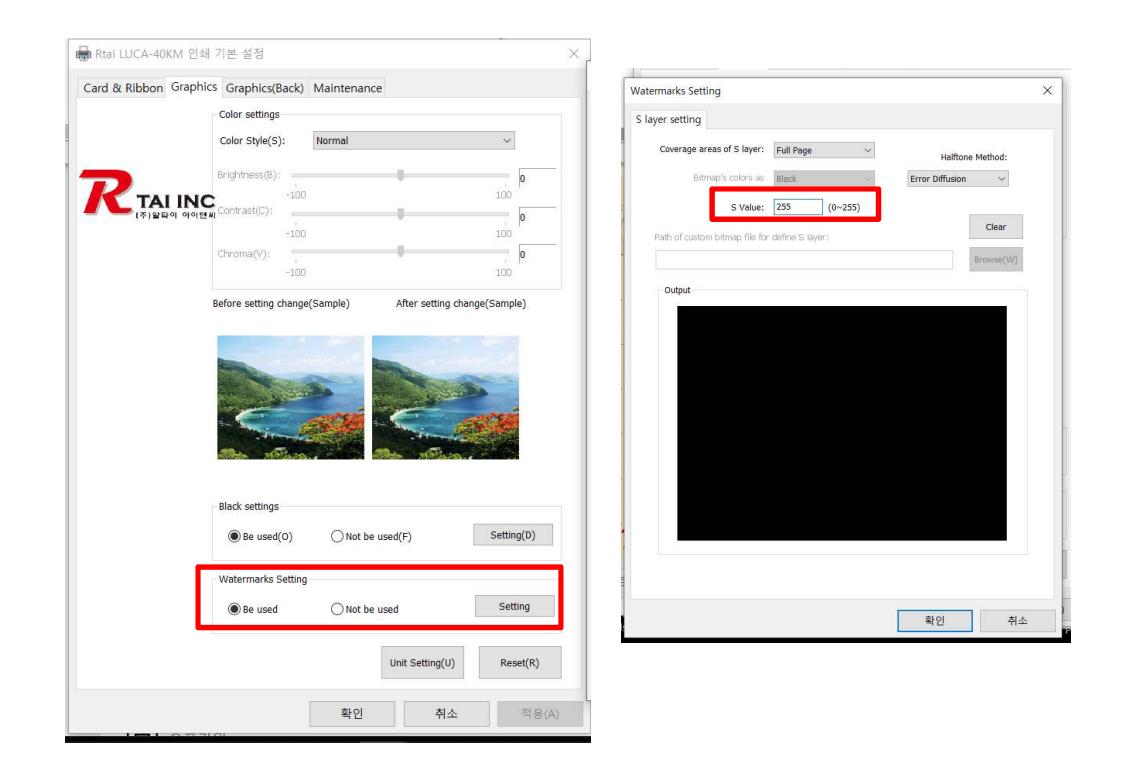

Note : Depending on the set values from 0 ~ 255, the mask density changes affecting the transfer value of S or F panel.

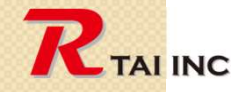